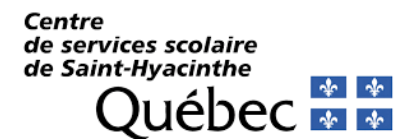

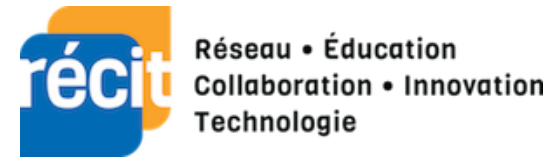

# Guide de configuration pour l'application Bookings

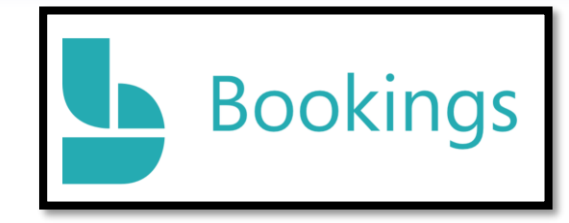

#### Table des matières

| 1.     | Préambule                                                 |   |
|--------|-----------------------------------------------------------|---|
| 2.     | Création du calendrier                                    |   |
| 3.     | Accueil                                                   |   |
| 4.     | Renseignements sur l'entreprise                           | 5 |
| Rense  | eignements sur l'entreprise                               | 5 |
| Horai  | ires d'ouverture                                          | 5 |
| Logo   | de l'entreprise                                           | 6 |
| 5.     | Employés ou Personnel                                     | 7 |
| La pre | remière étape est de cliquer sur « Ajouter du personnel » | 7 |
| Détai  | ils du personnel                                          | 7 |
| Dispo  | onibilité                                                 | 8 |
| Notifi | ications par courriel                                     | 8 |
| Appro  | obation des enseignants pour Bookings                     | 9 |
| -      |                                                           | 1 |

| 6. Page de réservation                                     | 10 |
|------------------------------------------------------------|----|
| Contrôle d'accès de la page de réservation                 | 10 |
| Consentement relatif à l'utilisation des données du client | 10 |
| Stratégie de planification                                 | 10 |
| Notifications par courriel                                 | 11 |
| Personnel                                                  | 11 |
| Disponibilité                                              | 11 |
| Personnalisez votre page                                   | 12 |
| Enregistrement et publication                              | 12 |
| 7. Services                                                | 13 |
| Gestion des services                                       | 13 |
| Détails du service                                         | 13 |
| Champs personnalisés                                       | 14 |
| Rappels et confirmations                                   | 14 |
| Option de publication                                      | 15 |
| Options de planification en ligne                          | 16 |
| Affecter des membres du personnel                          | 17 |
| 8. Calendrier                                              | 17 |
| Consultation générale                                      | 17 |
| Détails de chaque rencontre                                |    |
| Fonction congé (facultatif)                                | 18 |
| 9. Clients                                                 |    |

# 1. Préambule

Intention : présenter l'outil en vue de la planification de la rencontre de parents du mois de novembre.

Bookings pourrait toutefois servir à d'autres besoins :

|                                         | Calend             | drier Bookings                            |
|-----------------------------------------|--------------------|-------------------------------------------|
| Rencontre Ire second<br>Enseignants(es) | icontre de parents | Plan d'intervention Réservation de salles |

# Conseils avant de configurer un calendrier :

- Réfléchir aux dates, la durée des rencontres et s'il y aura des périodes de flottement entre les rencontres (pauses, dîner, souper, etc.);
- S'informer auprès de l'équipe-école des situations particulières (ex. : absences d'un enseignant);
- S'assurer que le calendrier Outlook des enseignants(es) est dans le bon fuseau horaire. Voici la procédure
- Prévoir un temps de création un peu plus long lors de la création du compte (environ 1 heure) car il y a plusieurs détails à penser. Cependant, le temps pris lors de cette création sera récupéré lors des moments de prises de rendez-vous.

Lorsque vous créez un Bookings, cela crée un calendrier de groupe. Pour favoriser la pérennité du Bookings, prévoyez placer en tant qu'administrateur un membre du secrétariat et de la direction de l'école (pour un Bookings de l'école. Ex : service de rencontres de parents pour l'école).

# 2. Création du calendrier

| pédagonumérique Mitps://outlook.<br>pédagonumérique Mitps://outlook.<br>Nouveau Parlez-nous de votre entreprise<br>ITS - Eccle des Tournesols (IESTS)<br>CSSSH | Rencontre       | https://outlook | Bienvenue dans Bookings         |
|----------------------------------------------------------------------------------------------------|-----------------|-----------------|---------------------------------|
| Accueil Nouveau CSSSH                                                                                                    | pédagonumérique |                 | Parlez-nous de votre entreprise |
| Ounir                                                                                                    | က် Accueil      | Nouveau         | CSSSH                           |
| Non merci Continuer                                                                                                    |                 | Ouvrir          | Non merci Continuer             |

Nommer le calendrier afin qu'il soit significatif et facile à retrouver parmi les calendriers du CSS. Nous vous recommandons la nomenclature suivante : #établissement - Nom d'école (ex.: 013 - École Des Tournesols).

# 3. Accueil

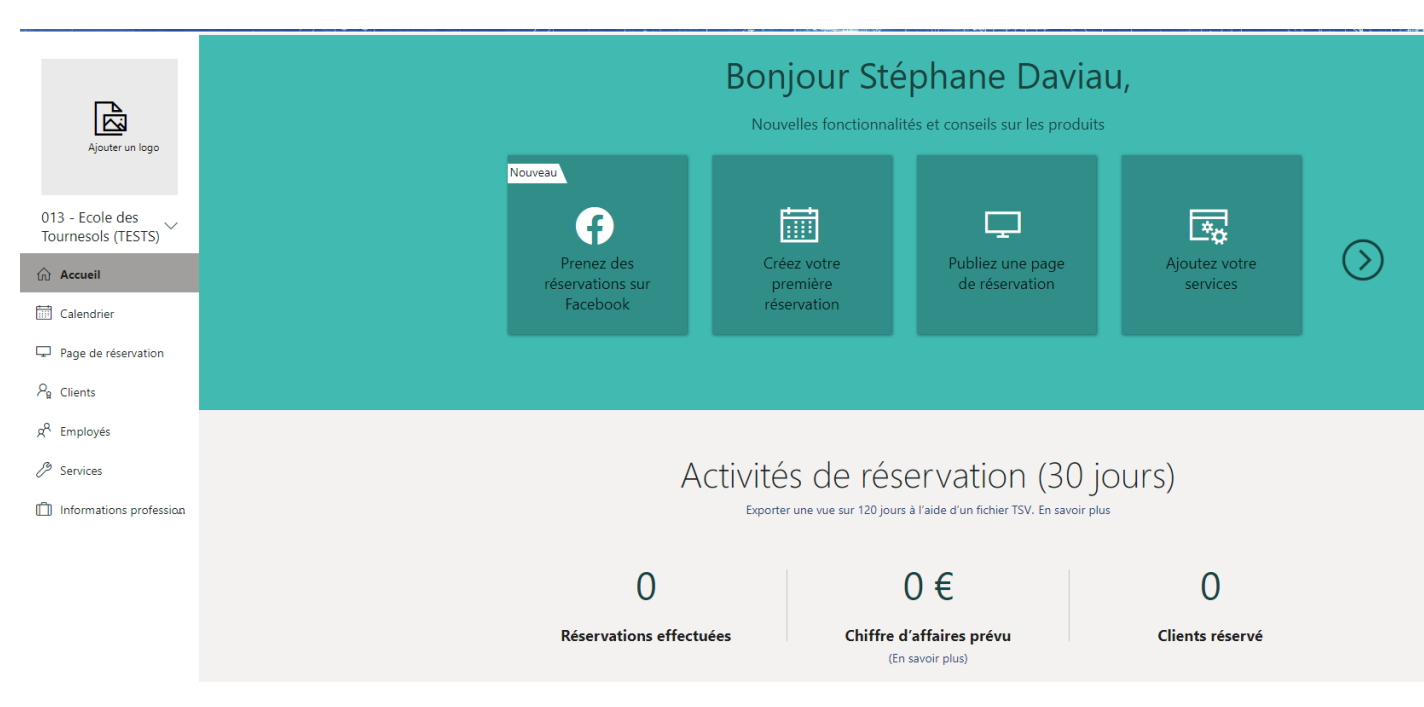

# 4. Renseignements sur l'entreprise

Cette section permet de mettre tous les renseignements nécessaires de votre école, ainsi que les heures offertes aux parents.

| 🗟 Accueil 🛛 Ren           | seignements sur l'entreprise                                                                                                    | Nom de l'entreprise                                                                                                    |
|---------------------------|----------------------------------------------------------------------------------------------------|----------------------------------------------------------------------------------------------------|
| Calendrier                |                                                                                                    | École des Tournesols                                                                                                    |
| Page de réservation       | . Écrire le nom de votre école                                                                                                    | 2270 Mailhot Ave, Saint-Hyacinthe, QC, Canad                                                                                            |
| $P_{\rm R}$ Clients       | (exemple : Ecole primaire des roomesois)                                                                                                    | 450-773-8401                                                                                                    |
| g <sup>q</sup> Employés 2 | . Cliquer sur votre nom d'école                                                                                                    | Envoyer des réponses client à monécole@cssh.qc.ca                                                                                       |
| Ø Services     Ø          | 52 <u>boul</u> mercredi<br>Utiliser ce lieu : 52 boul                                                                                                    | URL du site web<br>https://monecole.ca                                                                                                  |
| Informations professi.    | Ecole Saint-Jean     S2 Boul Leclerc Est, Granby, QC, Canada     Cliquer-sur-votre.éCole     S2 Boulevard David-Bouchard S, Granby, J2J, Qué     G B Graphique     S2 Boulevard David-Bouchard S, Granby, J2J, Qué     G B Graphique     S2 Boule Kerner, Repentigny, QC, Canada     Fromagerie Qualite Summum Bromont     S2 Boule Bromont, Bromont, QC, Canada     E B Boulevard Inductiol | URL de la politique de confidentialité<br>Ne rien écrire<br>URL des conditions générales<br>Ne rien écrire<br>Type d'entreprise<br>CSSH |
|                           | 52 Boulevard Industriel<br>52 Boulevard Industriel, Granby, Québec, Canada                                                                                                    | Devise                                                                                                    |

- 3. Écrire le numéro de téléphone de votre école
- 4. Écrire l'adresse courriel de l'école (exemple : Monecole@cssh.qc.ca)
- 5. Écrire l'adresse de votre site d'école (exemple : https://monecole.qc.ca)
- 6. Écrire : École primaire ou école secondaire ou CSSSH

## Horaires d'ouverture

#### Vous devez déterminer les heures d'ouverture de vos rencontres de bulletin pour l'ensemble de

**votre personnel.** (ex. : Les rencontres de parents se dérouleront le jeudi de 15h à 21h30 ; un enseignant pourrait décider de faire ses rencontres de 15h30 à 20h30 et un autre de 16h30 à 21h30)

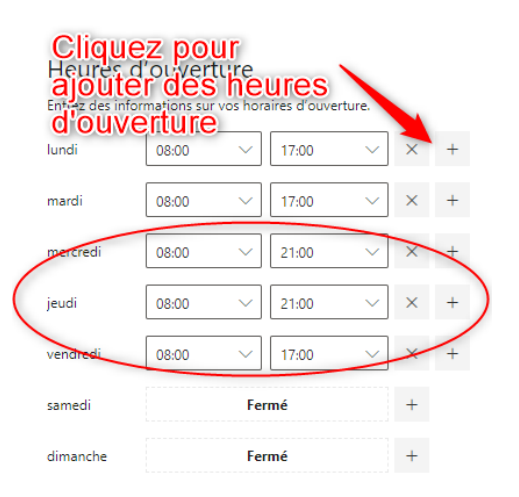

Laisser ainsi

# Logo de l'entreprise

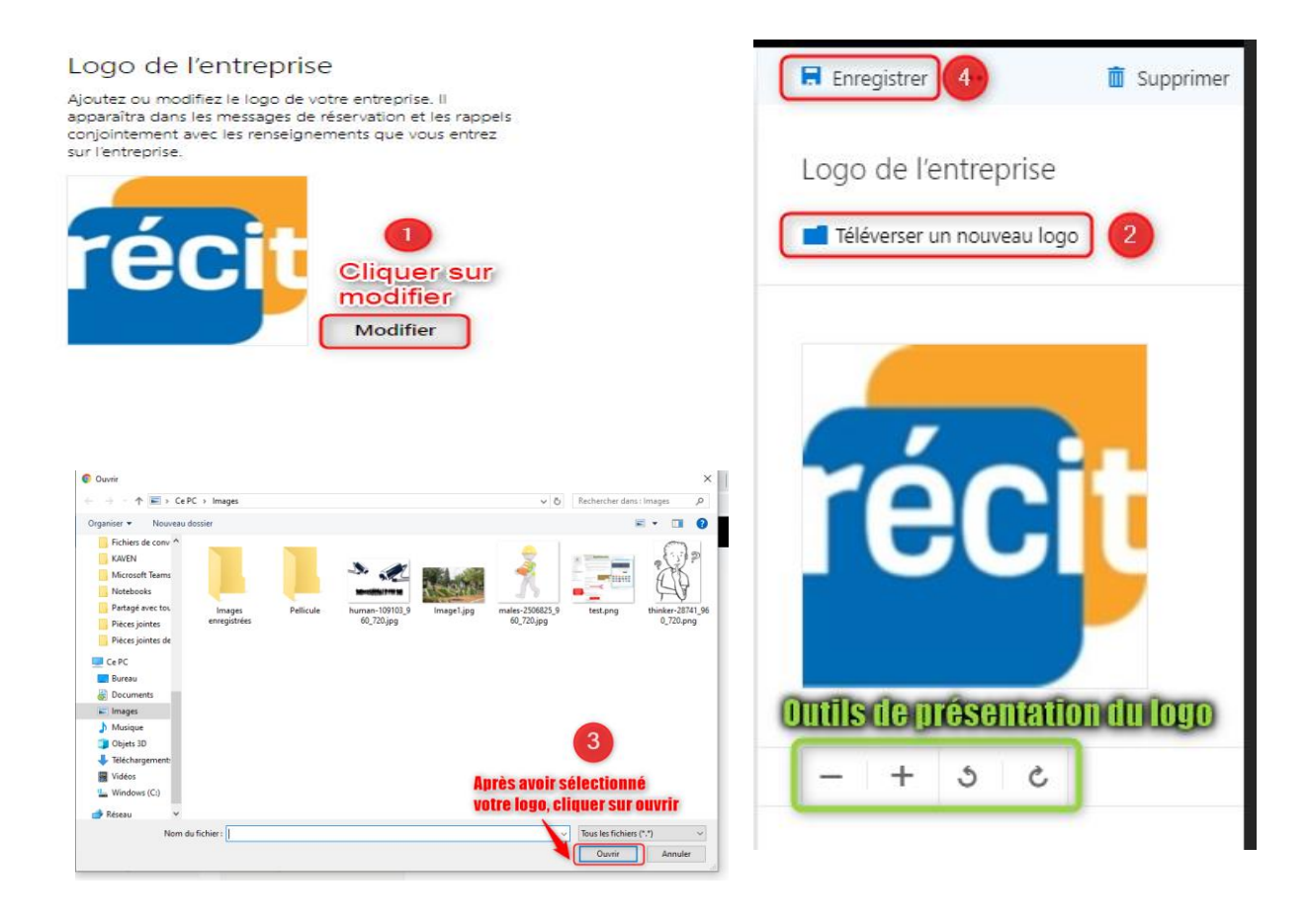

# 5. Employés ou Personnel

Cette section vous permet d'ajouter le personnel de votre école ainsi que de gérer les droits de chacun.

Gérer le personnel

|                         |                                    | Initial                           | es Nom           | Rôle           | Réservation p | Adresse de courrier        | Téléphone   |
|-------------------------|------------------------------------|-----------------------------------|------------------|----------------|---------------|----------------------------|-------------|
| Accueil                 | La première étape est              | Stéphane Daviau, accompagnement 🗸 | Martin Darsigny  | Lecteur        | Oui           | martin.darsigny@cssh.qc.ca | Aucun télép |
| uu Accaen               | de cliquer sur "Aiguter            | numérique 🕖                       | Julie Desautels  | Administrateur | Oui           | julie.desautels@cssh.qc.ca | Aucun télép |
| 🛗 Calendrier            |                                    | Accueil                           | Daviau, Stéphane | Administrateur | Oui           | stephane.daviau@cssh.qc.ca | 450773840   |
|                         |                                    | 📅 Calendrier                      |                  |                |               |                            |             |
| Page de réservation     |                                    | Page de réservation               |                  |                |               |                            |             |
| Q. Climate              |                                    | $P_{\rm B}$ Clients               |                  |                |               |                            |             |
| 7 g Clients             |                                    | e <sup>R</sup> Employés           | 1                |                |               |                            |             |
| 🖉 Employés              |                                    | Services                          | -                |                |               |                            |             |
|                         |                                    | Informations profession           |                  |                |               |                            |             |
| 🖉 Services              |                                    |                                   |                  |                |               |                            |             |
| -                       | Détails du personnel               |                                   |                  |                |               |                            |             |
| Informations profession |                                    |                                   |                  |                |               |                            |             |
|                         | 1. Ecrire le nom de la personne qu | ie i on veut a                    | jouter. vo       | ous po         | urrez         | selectionne                | Эr          |
|                         | le nom dans la liste aui vous est  | proposée.                         |                  |                |               |                            |             |
|                         |                                    | 11                                |                  |                |               |                            |             |

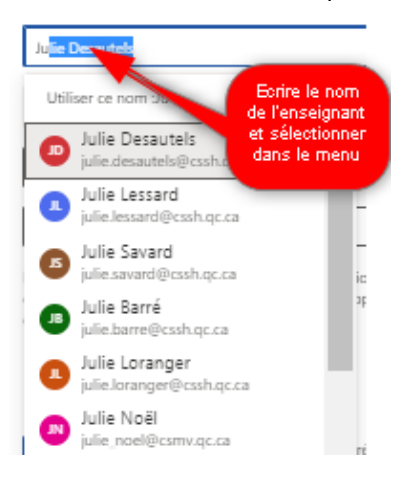

| Enregistrer 🛛 🗙 Abandonner                                                                                      |
|----------------------------------------------------------------------------------------------------|
| Détails du personnel<br>Entrez des informations sur le membre du personnel                                      |
| Informations d'adhésion<br>Éta: Nouveau<br>Le membre du personnel recevra u<br>concernant son adhesion e calert |
|                                                                                                    |
|                                                                                                    |
| Julie Desautels ×                                                                                               |
| julie.desautels@cssh.qc.ca                                                                                      |
| 450 773-8401                                                                                                    |
| Lecteur 2 V                                                                                                    |

- 2. Il est important de sélectionner le bon rôle :
  - Administrateur : Direction et les personnes gestionnaires du Bookings
  - Lecteur : l'ensemble du personnel de l'école qui utilise Bookings pour leur rencontre de parent.
  - Invité : Ne pas prendre cette option.

JD JD JD Julie Desautels 1R1 julie desautels@cssh.qc.ca Numéro de téléphone

Une fois enregistré, vous pouvez retourner sur l'employé et y ajouter son groupe ou sa matière.

## Disponibilité

Vous pouvez personnaliser les disponibilités du personnel par individu advenant une situation particulière dans un niveau.

Cependant, pour faciliter la gestion des services, il est plus rapide et simple de conserver « Utiliser les heures d'ouverture ». Dans ce cas, <u>conservez le crochet</u>.

#### Disponibilité Paramètres et heures de réunion du membre du personnel En savoir plus

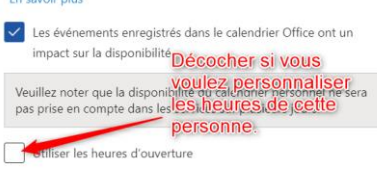

| lundi    | 08:00 | ~      | 17:00 | ~      | $\times$ | + |
|----------|-------|--------|-------|--------|----------|---|
| mardi    | 08:00 | ~      | 17:00 | ~      | $\times$ | + |
| mercredi | 08:00 | ~      | 17:00 | $\sim$ | $\times$ | + |
| jeudi    | 08:00 | $\sim$ | 19:00 | $\sim$ | ×        | + |
| vendredi | 08:00 | $\sim$ | 17:00 | $\sim$ | ×        | + |

## Notifications par courriel

Cette case doit rester cochée afin que les enseignants reçoivent un courriel avec les détails de la prise d'un rendez-vous par un parent.

### Notifications par courriel

Avertir les employés par courriel lorsqu'une réservation qui leur est

attribuée est créée ou modifiée

Il faut laisser la case cochée

# Approbation des enseignants pour Bookings

1. Après réception du courriel de leur gestionnaire, l'enseignant doit cliquer sur « Gérer l'appartenance »

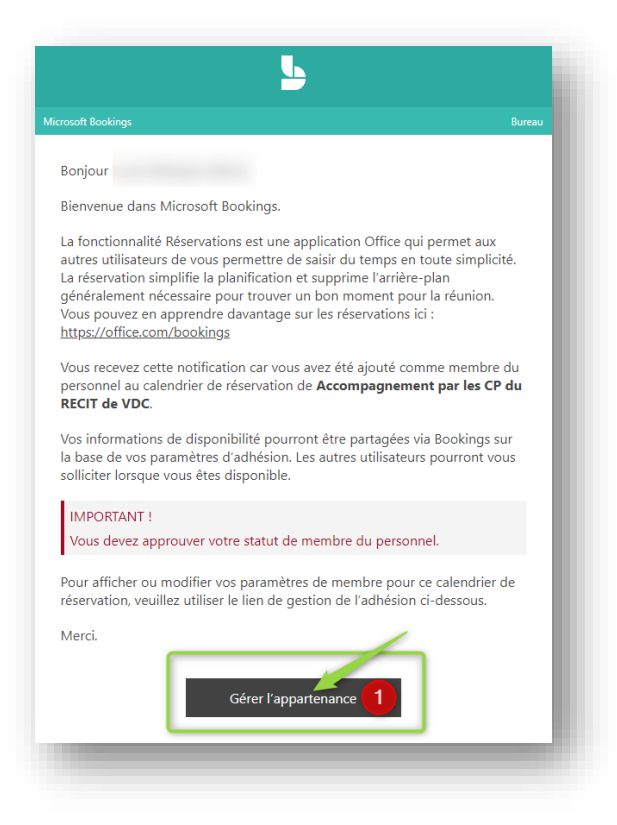

2. L'enseignant doit approuver l'appartenance au Bookings

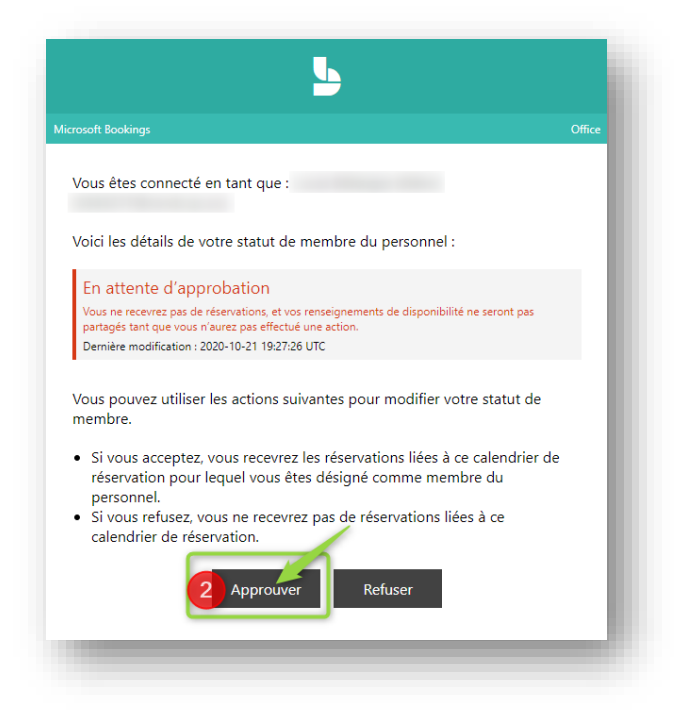

# 6. Page de réservation

# Ω Accueil Image: Calendrier Page de réservation Page de réservation Page Clients R<sup>R</sup> Employés Page Services

La page de réservation permet la configuration par défaut de votre école pour les services (ex.: rencontre de bulletin) qui seront offerts aux parents. Cette section permet également de configurer ce que les parents verront sur la page de réservation.

# Services Contrôle d'accès de la page de réservation

Ne pas cocher la première case afin de permettre aux parents n'ayant pas de compte Microsoft d'accéder au calendrier.

#### Contrôle d'accès à la page de réservation

- Exiger un compte Microsoft 365 ou Office 365 de la part de mon organisation pour réserver
- Désactiver l'indexation directe du moteur de recherche sur la En savoir page de réservation plus

# Consentement relatif à l'utilisation des données du client

Cette case doit rester désactivée. Elle sert si les rendez-vous étaient pris par n'importe qui de la population. Étant donné que les rencontres de bulletin s'adressent à une clientèle ciblée et connue. Il N'est pas nécessaire d'avoir cette approbation.

# Stratégie de planification

#### 1. Incréments de temps :

C'est le temps entre 2 rendez-vous (Exemple pour 15 minutes, le parent verra : 16h00, 16h15, 16h30...)

#### 2. Délai minimal :

Délai dans lequel les parents ne peuvent pas prendre de rendezvous ou le modifier

(Exemple pour 24 heures, le parent aura jusqu'au mercredi 20h pour prendre ou annuler un rendez-vous le jeudi à 20h)

#### 3. Délai maximal :

Nombre de jours à l'avance qu'un parent peut prendre rendez-vous. (Nous pouvons le laisser à 365 jours ou moins selon votre préférence puisque nous gérons Consentement relatif à l'utilisation des données du client

Afficher un commutateur permettant de consentir à la collecte et
l'utilisation des données personnelles, ainsi qu'un message sur ma page
de réservation

Entrez vos conditions relatives à la collecte et l'utilisation des données personnelles

- Il ne faut pas cocher la case

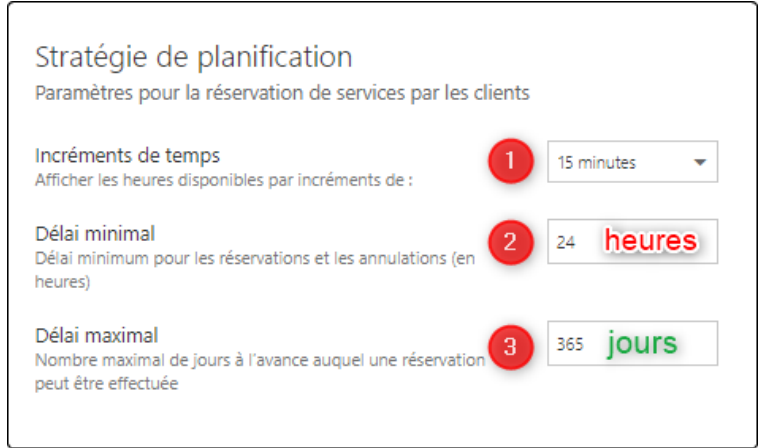

dans la section « disponibilité » les dates précises des rencontres de parents.)

# Notifications par courriel

Il est important que ces cases ne soient pas activées, advenant le cas où ces cases sont activées, la secrétaire recevra un courriel à chaque réservation faite par un parent.

## Personnel

Cette case doit être activée pour permettre qu'un parent puisse sélectionner l'enseignant de son enfant

## Disponibilité

- 1. Laisser le choix « pas de réservation possible »
- Indiquer les dates de vos rencontres de bulletin.
   (Important : ces dates doivent comprendre l'ensemble des dates de tous les enseignants même ceux qui ne sont pas dans les plages dites normales.)
- Choisir « Possibilité de réservation lorsque le personnel est disponible »
- Possibilité d'ajouter les dates pour d'autres rencontres de bulletin. (Exemple : rencontres de bulletin pour la 2<sup>e</sup> étape.)

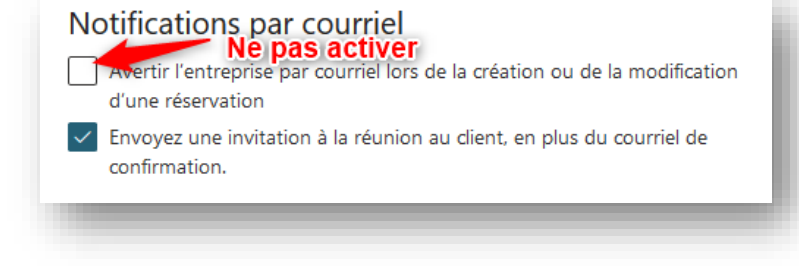

#### Personnel

 Autoriser les clients à sélectionner une personne spécifique pour la réservation

La case doit être activée

## Disponibilité

En général, un service peut être réservé lorsque le personnel est disponible. Vous pouvez personnaliser les paramètres ci-dessous.

| Disponibilité générale :       |                         |       | -   |
|--------------------------------|-------------------------|-------|-----|
| Pas de réservation possible    |                         | •     | 1   |
| Disponibilité durant ces d     | ates :                  |       |     |
| Début                          | Fin (inclus)            |       |     |
| jeu. 2019-11-21                | ven. 2019-11-22         |       | 2   |
| Possibilité de réservation lor | sque le personnel est d | i 🕶   | 3 🖬 |
|                                |                         |       | -   |
| + Définir une autre disponibil | ité pour une plage de   | dates | 4   |

## Personnalisez votre page

- Thème de couleur : c'est la couleur de votre page de réservation pour les parents qui prendront rendez-vous
- Logo: Afficher le <u>logo de l'entreprise</u> choisi sur la page de réservation.
- Paramètres de région :

En activant la case, cela permettra de s'assurer que chacun des employés est sur le bon fuseau horaire dans leur paramètre. Advenant le cas qu'un employé n'a pas le bon fuseau horaire, les heures seront décalées dans son calendrier. Si la situation se produit, il faut aller changer le fuseau horaire.

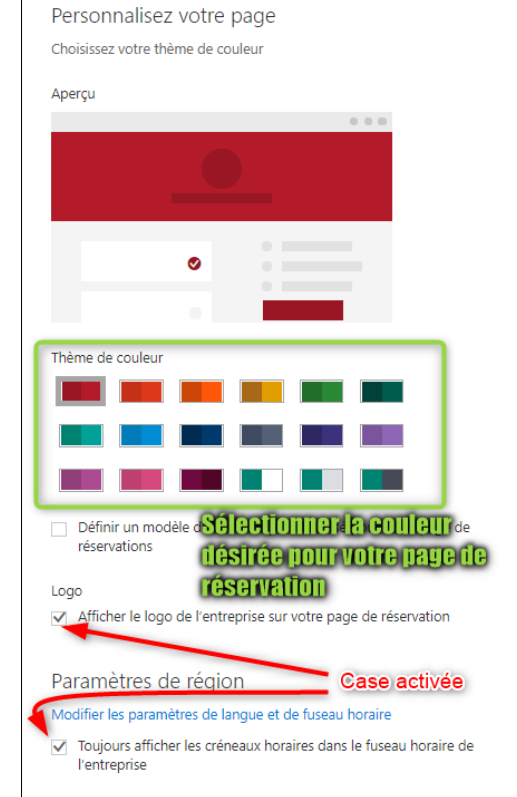

# Enregistrement et publication

- 1. Lorsque terminé, cliquer sur «enregistrer et publier». Une adresse internet apparaîtra, elle servira aux parents de l'école afin d'accéder à la page de réservation pour vos rencontres de bulletin.
- Vous devez copier cette adresse afin de l'envoyer aux parents de votre école à l'aide d'un courriel de masse.

| 1 Enregistrer et publier | ▲ Annuler la publication      | Incorporer          |
|--------------------------|-------------------------------|---------------------|
|                          |                               |                     |
| Statut de la page de     | e réservation                 |                     |
| Publié 🛇                 | 3 Ouvrir                      | la page publiée     |
|                          | -                             |                     |
| Partagez votre page      | 2                             |                     |
| https://outlook.office36 | 55.com/owa/calendar/Exempleco | ble@valdescerfs.onr |
|                          |                               | Copier              |
|                          |                               |                     |
|                          |                               |                     |

3. Ce bouton sert à avoir un aperçu de ce que les parents verront en cliquant sur le lien. La page permet également de faire des réservations en tant que « faux parent » pour tester votre page de réservation. N'oubliez pas d'annuler votre rendez-vous test. <u>(Voici le tutoriel pour les parents)</u>

# 7. Services

Accueil
 ☐ Calendrier
 ☐ Page de réservation

ዱ « Les services permettent de créer les services offerts aux parents, comme les rencontres de bulletin.

| Clients                 | + Ajouter un service                 |            |                 |                             |  |
|-------------------------|--------------------------------------|------------|-----------------|-----------------------------|--|
| Employés                | Gérer services                       |            |                 |                             |  |
| Services                | Créez et modifiez vos services comme | rcialisés  |                 |                             |  |
| Informations profession |                                      |            |                 |                             |  |
|                         | Service                              | Durée      | Prix par défaut | Membre du personnel affecté |  |
|                         | Rencontre de parents                 | 1 heure    | Prix non défini | Julie Desautels             |  |
|                         | Rencontre des parents                | 15 minutes | Prix non défini | Daviau, Stéphane            |  |

# Gestion des services

Il est possible de voir l'ensemble de vos services créés. Un service équivaut à un type de rencontre de bulletin. (ex. : il est possible de créer un service pour les rencontres de bulletin pour le préscolaire d'une durée de 20 minutes et de créer un autre service pour les rencontres de 15 minutes pour le reste de l'école.)

# Détails du service

- 1. Nom du service : le nom doit comprendre assez de détails pour s'assurer de la compréhension pour les parents. (ex. : Rencontre de bulletin préscolaire, Rencontre de bulletin (si pour l'ensemble de l'école), Rencontre de bulletin 1<sup>ère</sup> année, Rencontre de bulletin 1<sup>er</sup> cycle...)
- 2. La description : cette case permet de décrire en détail la rencontre. (Exemple : Rencontre avec les parents et l'enseignant afin de voir la progression de l'élève depuis le début de l'année scolaire.)
- 3. Emplacement par défaut : écrire l'adresse de l'école et la sélectionner dans la liste de propositions et cocher Ajouter une réunion en ligne.
- 4. Durée par défaut : il faut sélectionner la durée des rencontres de bulletin.
- 5. Autorisation : cette case permet aux parents de gérer leur réservation.
- 6. Laisser la case ainsi.

| Rencont                       | re de parents                                                                                                  |
|-------------------------------|----------------------------------------------------------------------------------------------------|
| Descriptio                    | on                                                                                                    |
| Passez 1                      | 0 minutes avec nous pour un rendez-vous.                                                                       |
| Emplacen                      | nent par défaut                                                                                                |
| Rencont                       | re virtuelle                                                                                                   |
|                               | Ajouter une réunion en ligne ①                                                                                 |
| Durée par                     | défaut                                                                                                    |
| jours 0                       | ✓ Heures 0 ✓ Minutes 10 ✓ 4                                                                                    |
| Marge ho<br>effectuer (<br>De | raire pendant laquelle les clients ne peuvent pas<br>de réservations<br>ésactivé                               |
|                               | Autorisez les clients à gérer leurs rendez-vous lors d<br>eur réservation par vous ou votre équipe en leur non |
| Nombre n                      | naximal de participants par événement                                                                          |
| Nombre n                      | naximal de participants 1                                                                                      |
| Prix par d                    | éfaut                                                                                                    |
| Prix non                      | défini V                                                                                                    |

## Champs personnalisés

- 1. Cliquer sur modifier : une fenêtre à droite de l'écran apparaîtra
- 2. Cliquer sur les deux champs illustrés afin de les enlever du formulaire de prise de rendez-vous pour les parents
- 3. Ajouter une question : <u>facultatif</u> ; cette option vous permet d'ajouter une ou plusieurs questions supplémentaires en plus du nom et de l'adresse courriel. On peut ajouter le prénom et nom de l'élève
- 4. Ne pas oublier de cliquer sur OK

# Rappels et confirmations

1. Ajouter un rappel par courriel : on peut ajouter plusieurs rappels par courriel pour que les parents n'oublient pas leur rencontre

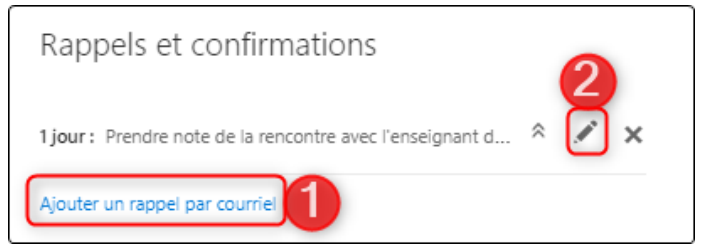

2. Personnaliser le rappel : en cliquant sur le croyons vous pouvez modifier certains paramètres et le message du rappel

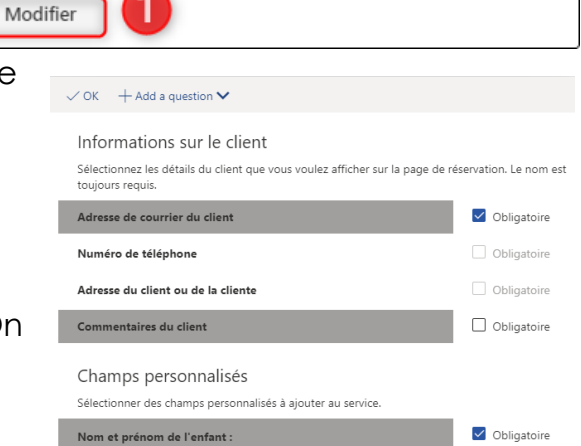

Non champs personnalisés sélectionnés. Vous pouvez modifier les champs

Champs personnalisés

sélectionnés ci-dessous

- 3. Courriel de rappel : permets de déterminer le temps entre le rendez-vous et le moment du rappel en minutes, heures, jours ou en semaine
- Envoyer un rappel à : choisir le bon destinataire <u>Client</u> = Parent <u>Personnel</u> = enseignant <u>Tous les participants</u> = Parent et enseignant
- 5. Message de rappel à envoyer : permets de personnaliser le message envoyé lors du rappel (ex. : Nous sommes impatients de vous rencontrer demain. Merci de votre précieuse collaboration.)
- 6. Autres informations pour le courriel de confirmation : permets de personnaliser le message envoyé au moment où le parent prend

Rappels et confirmations 1 jour : Prendre note de la rencontre avec l'enseignant de votre enf... 🗙 Courriel de rappel Envover un rappel à 1 jour Client Message de rappel à envoyer Prendre note de la rencontre avec l'enseignant de votre enfant demain. Nous vous remercions pour votre collaboration. Enregistrer Annuler Ajouter un rappel par courriel Autres informations pour le courriel de confirmation G I S AA A A E E V Merci de bien prendre note de l'heure de votre rendezvous suite à votre inscription. Vous pouvez arriver au pavillon 10 minutes avant la rencontre afin de nous assurer d'un bon déroulement des rencontres. La direction

rendez-vous (ex : Merci de bien prendre note de l'heure de votre rendez-vous suite à votre inscription. Vous pouvez arriver à l'école 10 minutes avant la rencontre afin de nous assurer d'un bon déroulement des rencontres. La direction)

# Option de publication

 La case doit être activée afin de permettre aux parents de sélectionner la rencontre. Options de publication Afficher ce service sur la page de réservation La case doit être activée

# Options de planification en ligne

Malgré les paramètres par défauts choisis dans la <u>page</u> <u>de réservation</u>, il est possible de personnaliser chacun des services (rencontres) créés selon ces 4 aspects. **Il est suggérer de créer un service par cycle ou niveau selon les temps de rencontres alloués.** 

Il est important de modifier ces paramètres si vous avez des rencontres avec un temps différent. (ex. : 10 minutes pour l'anglais intensif, 15 minutes pour le 1<sup>er</sup> cycle, 20 min pour les 3<sup>e</sup> année...)

- o Stratégie de publication
- o Notifications par courriel
- o <u>Personnel</u>
- o <u>Disponibilité</u>
- **1. Employés** : permettre aux parents de sélectionner l'enseignant à rencontrer.
- **2. Disponibilité** : Pas de réservation possible.
- **3. Dates** : sélectionner les dates de rencontres de parents.
- 4. Sélectionner « Heures personnalisées ».
- 5. Choisir les bonnes journées de rencontres.

| Options de planificatic Décocher la case            |
|-----------------------------------------------------|
| Utiliser la stratégie de planific pour planifier le |
| service                                             |

#### Stratégie de planification

| Parametres pour le moment auquel clients pe                                                       | eut reserver services |
|---------------------------------------------------------------------------------------------------|-----------------------|
| Intervalles de temps<br>Afficher les horaires disponibles par intervalles<br>de :                 | 10 minutes V          |
| Délai minimal<br>Délai minimum pour les réservations et les<br>annulations (en heures)            | 24                    |
| Délai maximal<br>Nombre maximal de jours à l'avance auquel<br>une réservation peut être effectuée | 365                   |

#### Notifications par courrier

Avertir l'entreprise par courrier lors de la création ou de la modification d'une réservation

Modification à une reservation
 Envoyer une invitation à une réunion au client, en plus du courrier de confirmation.

#### Employés

 Autoriser les clients à sélectionner une personne spécifique pour la réservation

#### Employés

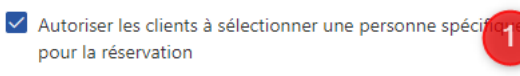

#### Disponibilité

En général, un service peut être réservé lorsque le personnel associé est disponible. Vous pouvez personnaliser davantage ce complément ci-dessous.

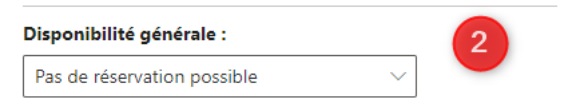

#### Disponibilité au cours de ces dates : Début Fin (inclus) 2020-11-18 2020-11-21 Ħ Heures personnalisées (toutes les semai... lundi Pas de réservation possible Pas de réservation possible mardi mercredi 08:00 $\sim$ 21:00 ieudi 08:00 $\sim$ 21:00 08:00 17:00 vendredi samedi Pas de réservation possible dimanche Pas de réservation possible

# Affecter des membres du personnel

 Vous devez cliquer sur les membres qui doivent être affectés à la rencontre configurée. Un crochet apparaîtra à côté du nom de ceux qui sont affectés. Affecter des membres du personnel

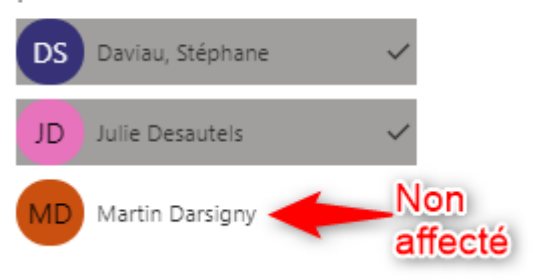

# 8. Calendrier

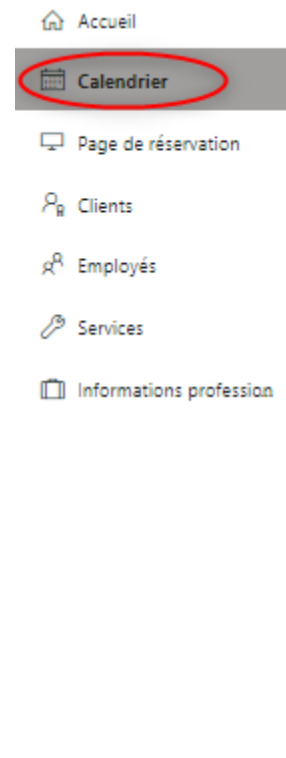

#### Le calendrier permet de voir les calendriers des employés ajoutés dans votre école. Cette section offre, également, la possibilité d'observer les disponibilités de chacun ainsi que l'ensemble des rendez-vous pris avec les employés.

## Consultation générale

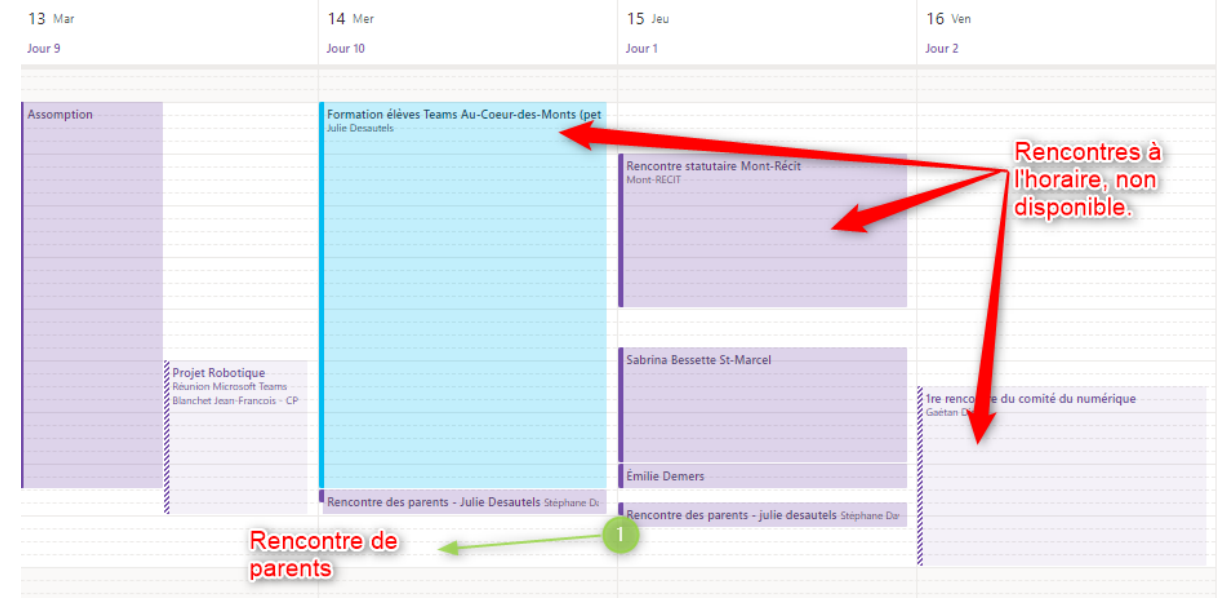

## Détails de chaque rencontre

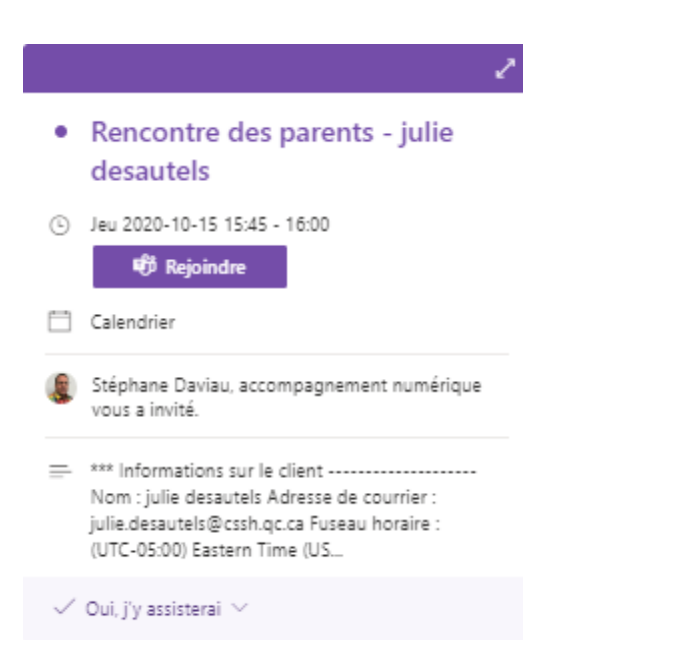

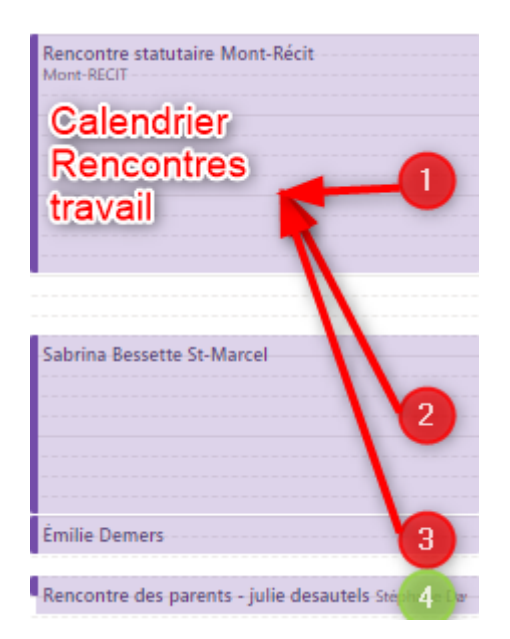

# Fonction congé (facultatif)

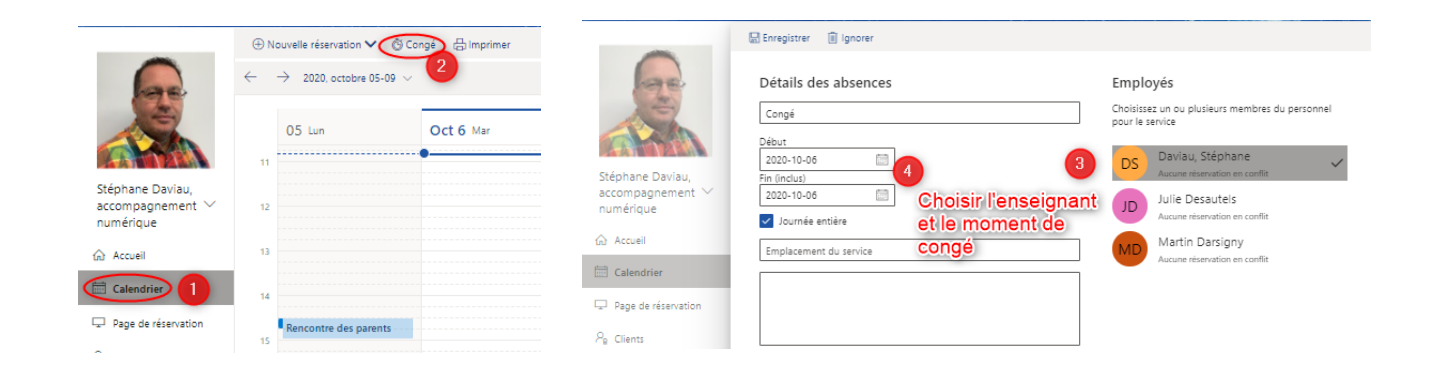

# 9. Clients

Cette section permet de recenser l'ensemble des contacts qui ont pris un rendezvous avec un membre du personnel.

| récit                                                                            |                                                   | + Nouveau 🖉 Modifier 📋 Supprimer |  |
|----------------------------------------------------------------------------------|---------------------------------------------------|----------------------------------|--|
| Service Local du<br>Récit CSVDC                                                  |                                                   | Client                           |  |
| <ul> <li>Calendrier</li> <li>Page de réservation</li> <li>Clients</li> </ul>     | Stéphane Daviau,<br>accompagnement ∨<br>numérique | Julie Desautels                  |  |
| <ul> <li>Personnel</li> <li>Services</li> <li>Renseignements sur l'e.</li> </ul> | ☆ Accueil Calendrier                              |                                  |  |
|                                                                                  | ₽ Page de réservation 𝒫 Clients                   |                                  |  |

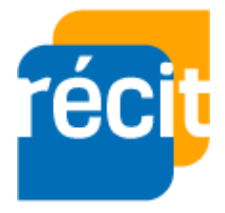

Stéphane Daviau Récit local CSSSH Automne 2020 Adapté du document de Kaven Bélanger Service local du RÉCIT à CSSVDC

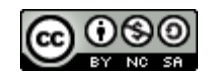